## Leiðbeiningar um skráningu vals í nýju Innu

1. Þegar nemandi er kominn inn í Innu smellir hann á **VAL** og þar undir **önnina** (hægra megin á skjánum).

2. Þá opnast þessi valmynd:

| 🖉 Val 20201 Upplýsingar 🔒                              |                            |                        |                              |          |          |               |             |         |
|--------------------------------------------------------|----------------------------|------------------------|------------------------------|----------|----------|---------------|-------------|---------|
| Fjöldi eininga í aðalvali: 0                           | Fjöldi kennslustunda á vil | ku: 0                  | Fjöldi eininga í varavali: 0 |          | Opna nám | nsferil Vista | val Staðfe  | sta val |
| ۸ðalval                                                |                            |                        |                              |          |          |               |             |         |
|                                                        | Sláðu in                   | Sláðu inn heiti áfanga |                              |          |          |               |             |         |
|                                                        | Áfangi                     | Heit                   |                              | Einingar | Þrep     | Tímar á viku  | Undanfarar  | *       |
|                                                        | AVVI1MG                    | 03 Aflv                | élavirkjun                   | 3        | 1        | 2             |             |         |
|                                                        | AVVI3VF0                   | 5 Aflv                 | élavirkjun                   | 5        | 3        | 4             | Já <b>Q</b> |         |
|                                                        | ÁÆST3SA                    | 405 Áæt                | lanir og gæðastjó            | 5        | 3        | 4             |             |         |
|                                                        | BAKA1SK                    | 02 Bak                 | stur og kökuskrey            | 2        | 1        | 2             |             |         |
|                                                        | BÓKF2BB                    | 05 Bók                 | aersla                       | 5        | 2        | 4             | Já <b>Q</b> |         |
|                                                        | BRAG1SB                    | 01 Skó                 | abragur                      | 1        | 1        | 1             |             |         |
|                                                        | BRI1BY03                   | Brid                   | ds                           | 3        | 1        | 2             |             |         |
|                                                        | BYGG2ST                    | 05 Byg                 | gingatækni                   | 5        | 2        | 2             |             |         |
|                                                        | DANS1DL                    | 05 Dan                 | ska                          | 5        | 1        | 4             |             |         |
|                                                        | DANS2FJ0                   | 05 Dan                 | ska                          | 5        | 2        | 4             |             |         |
|                                                        | DANS2ME                    | E05 Dan                | ska                          | 5        | 2        | 4             | Já <b>Q</b> |         |
| Varaval                                                | DANS3BF                    | 05 Dan                 | ska                          | 5        | 3        | 4             | Já <b>Q</b> |         |
| Fjöldi áfanga í varavali á að vera minnst 2 og mest 10 | DANS3KD                    | 05 Dan                 | ska                          | 5        | 3        | 4             | Já <b>Q</b> |         |
|                                                        | EÐLI2GR0                   | 05 Eðli:               | sfræði                       | 5        | 2        | 4             | Já <b>Q</b> |         |
|                                                        | EÐLI3VBO                   | 5 Eðli:                | sfræði                       | 5        | 3        | 4             | Já <b>Q</b> |         |
|                                                        | EFNA2AE                    | 05 Efna                | fræði                        | 5        | 2        | 4             |             |         |
|                                                        | EFNA3BB                    | 05 Efna                | fræði                        | 5        | 3        | 4             | Já <b>Q</b> |         |
|                                                        | EFNA3CJ                    | 05 Efna                | fræði                        | 5        | 3        | 4             | Já <b>Q</b> |         |
|                                                        | EFNG2M0                    | 302 Efni               | sfræði málmiðna              | 2        | 2        | 1             |             |         |
|                                                        | EFNG3VE                    | 03 Efni                | sfræði málmiðna              | 3        | 3        | 2             |             |         |
|                                                        | ENSK1HA                    | .05 Ensi               | a                            | 5        | 1        | 4             |             |         |

- 3. Þegar valinn er áfangi úr lista færist hann upp í námsvalið þitt sem aðalval. Þá má draga áfanga yfir í varaval og færa á milli að vild.
- 4. Þumalputtaregla er að í fullu námi eru 28-33 feiningar í aðalvali.
- 5. Mikilvægt er að velja í varaval a.m.k. fjóra til fimm áfanga.
- 6. Auðvelt er að eyða áfanga úr valinu með því að ýta á x-ið til hægri við áfanganafn.
- 7. Stundum er ekki hægt að velja áfanga vegna þess að undanfara áfangans hefur ekki verið lokið.
- 8. Vista má valið og koma aftur að því á meðan verið er að hugsa málið.
- Þegar búið er að skrá val fyrir næstu önn er mikilvægt að lesa námsferilinn vandlega yfir og athuga að rétt hafi verið valið.
- Vista þarf valið áður en það er staðfest og síðan er það staðfest með því að smella á "Staðfesta val".
- 11. Ef nemendur eiga í erfiðleikum með skráninguna eru þeir hvattir til að hafa samband við umsjónarsjónakennara, áfangastjóra eða náms- og starfsráðgjafa.